# Ръководство за употреба SONOFF

# M5 Matter – Стенен превключвател

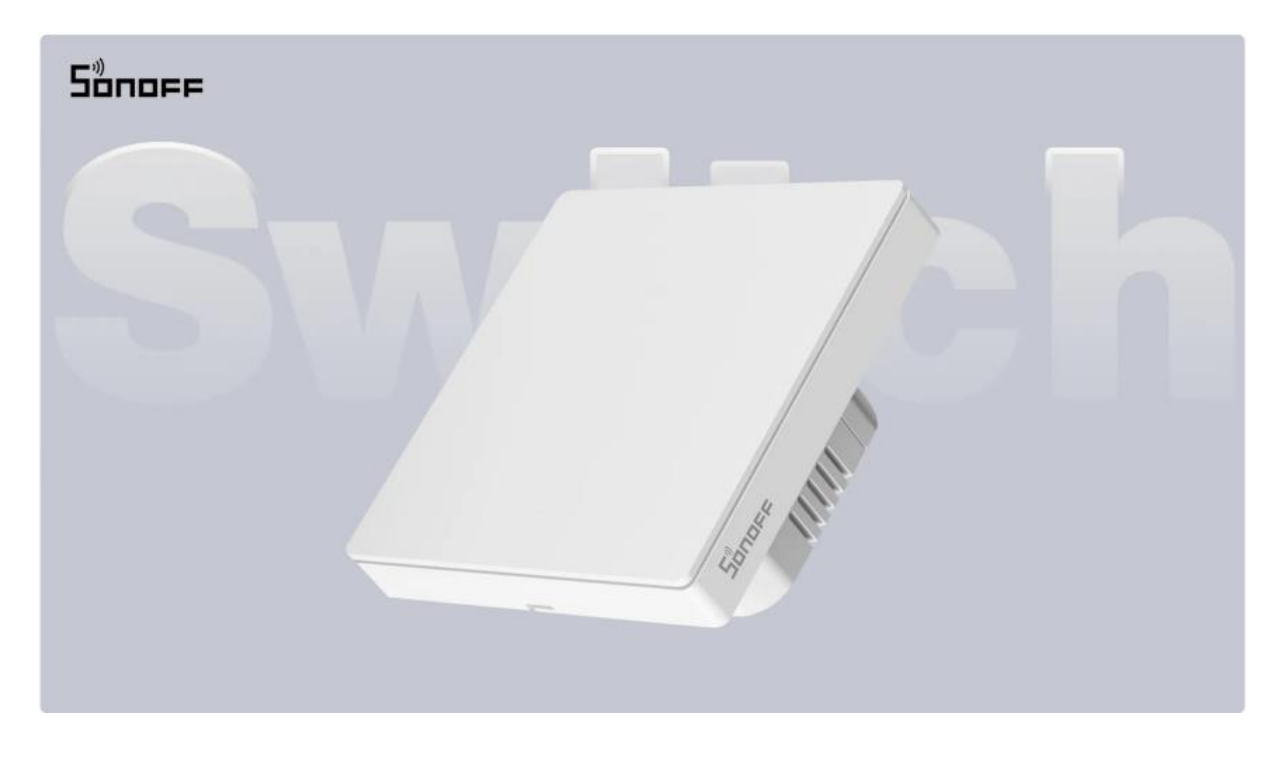

# Въведение

Това устройство е интелигентен физически стенен ключ. След като го сдвоите с приложението **eWeLink**, можете да включвате/изключвате свързаните устройства през вашия смартфон, независимо от местоположението ви, да настроите график за включване/изключване, да го споделите с вашето семейство за съвместно управление и др.

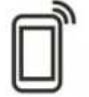

Ē

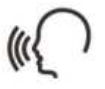

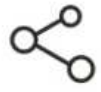

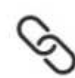

Remote Control

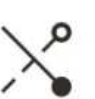

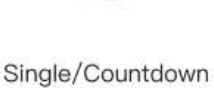

le/Countdown Timing Voice Control

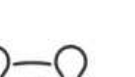

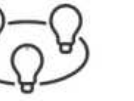

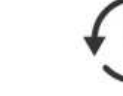

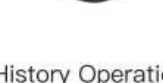

Share Control S

Smart Scene

Î

Inching Mode

Camera Linking

Group Control

History Operation Record LAN Control

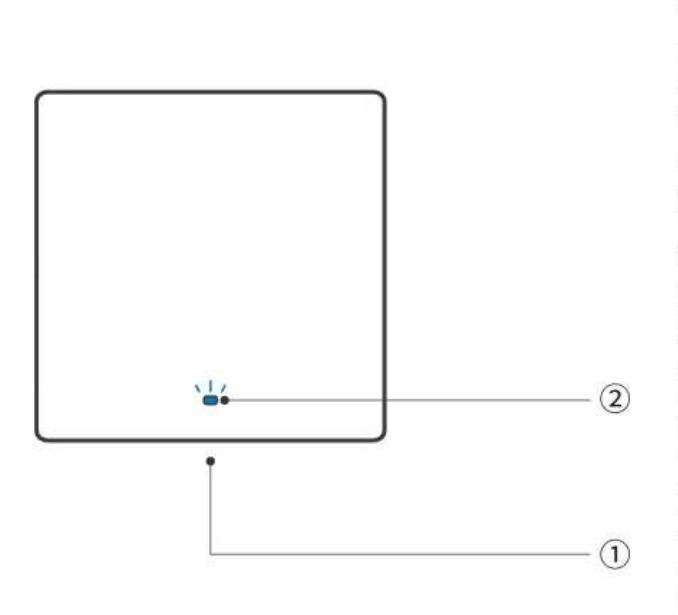

① Бутон Натиснете веднъж: Включва/изключва устройството. • Натиснете и задръжте за 5 секунди: Устройството влиза в режим на сдвояване. ② Wi-Fi LED индикатор (Син) Режим eWeLink Постоянно свети: Устройството е онлайн. Мига два пъти: Локална мрежа (LAN). Мига веднъж: Извън линия (Offline). Мига два кратки и едно дълго мигане: Устройството е в режим на сдвояване.

#### Режим Matter

Постоянно свети: Устройството е онлайн. Мига веднъж: Извън линия (Offline).

Мига два кратки и едно дълго мигане: Устройството е в режим на сдвояване. Мига три пъти: Идентификация.

## Екосистема, съвместима с Matter

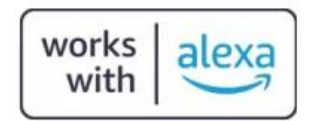

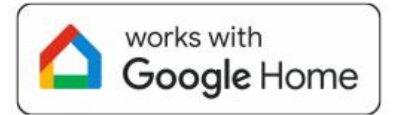

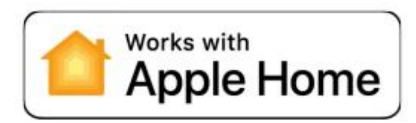

# Спецификация

| Модел                                   | M5-1C-86W                                    | M5-2C-86W                                     | M5-3C-86W                                    |
|-----------------------------------------|----------------------------------------------|-----------------------------------------------|----------------------------------------------|
| MCU                                     | ESP32                                        | ESP32                                         | ESP32                                        |
| Рейтинг                                 | 100-240V ~ 50/60Hz<br>10А <mark>М</mark> акс | 100-240V ~ 50/60Hz 5A/<br>Канал 10А общо Макс | 100-240V ~ 50/60Hz 2A/<br>Канал 6А общо Макс |
| Макс. натоварване                       | 2200W                                        | 2200W (1-1100W/Канал)                         | 1320W (1-440W/Канал)                         |
| LED натоварване                         | 300W/220V,<br>150W/110V                      | 300W/220V/Канал,<br>150W/110V/Канал           | 100W/220V/Канал,<br>60W/110V/Канал           |
| Безжична свързаност                     | IEEE 802.11 b/g/n<br>2.4GHz                  | IEEE 802.11 b/g/n 2.4GHz                      | IEEE 802.11 b/g/n 2.4GHz                     |
| Нетно тегло                             | 153.8g                                       | 160g                                          | 163.7g                                       |
| Размери                                 | 86x86x <mark>41.5</mark> mm                  | 86x86x41.5mm                                  | 86x86x41.5mm                                 |
| Цвят                                    | Бял                                          | Бял                                           | Бял                                          |
| Материал на корпуса                     | PC V0+CRS                                    | PC V0+CRS                                     | PC V0+CRS                                    |
| Приложимо място                         | Вътрешно                                     | Вътрешно                                      | Вътрешно                                     |
| Работна температура                     | -10°C~40°C                                   | -10°C~40°C                                    | -10°C~40°C                                   |
| Работна влажност                        | 5%~95% RH, без<br>кондензация                | 5%~95% RH, без<br>кондензация                 | 5%~95% RH, без<br>кондензация                |
| Сертифицирано<br>съответствие           | CE/CQC/RoHS                                  | CE/CQC/RoHS                                   | CE/CQC/RoHS                                  |
| Изпълните <mark>л</mark> ен<br>стандарт | EN 60669-2-1                                 | EN 60669-2-1                                  | EN 60669-2-1                                 |

# Инсталация

1. Изключете захранването

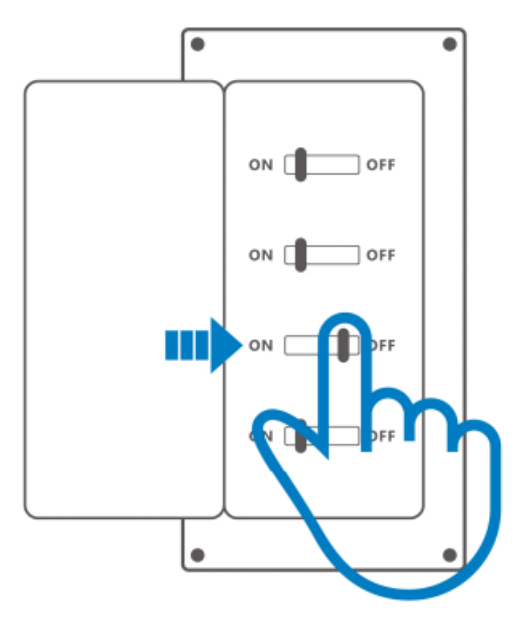

Моля, инсталирайте и поддържайте устройството от професионален електротехник. За да избегнете опасност от електрически удар, не извършвайте никакви свързвания или не докосвайте терминалните конектори, докато устройството е включено в захранването!

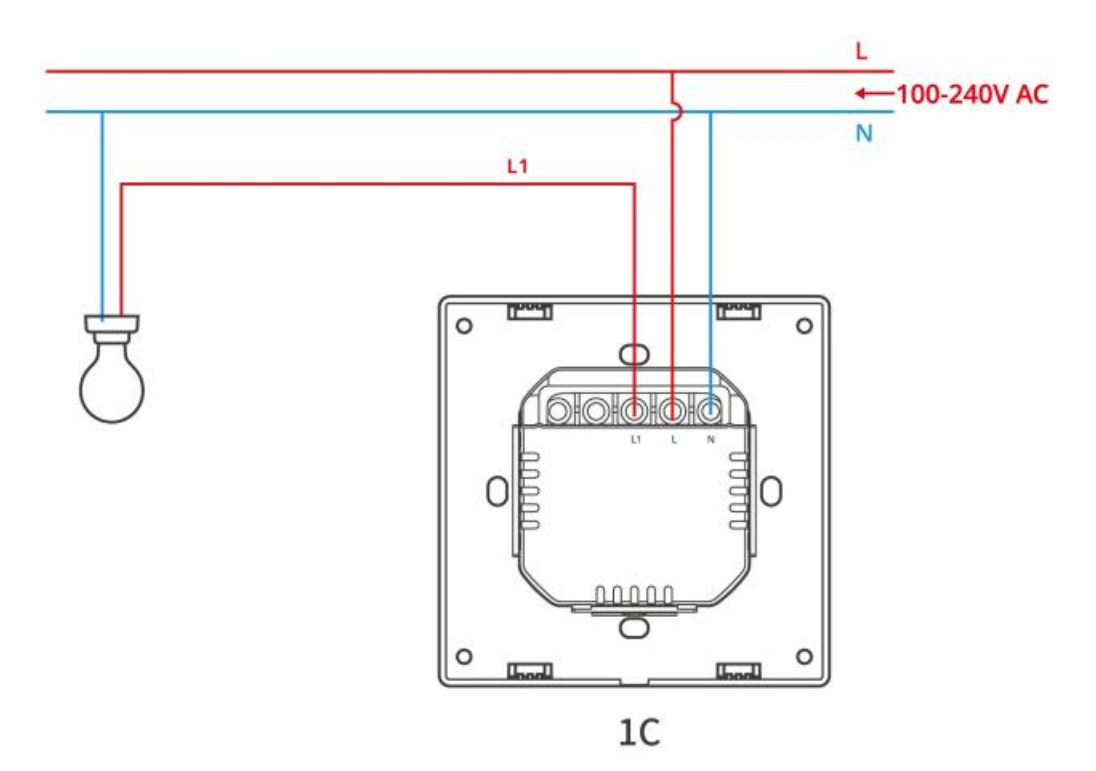

#### 2. Инструкция за окабеляване

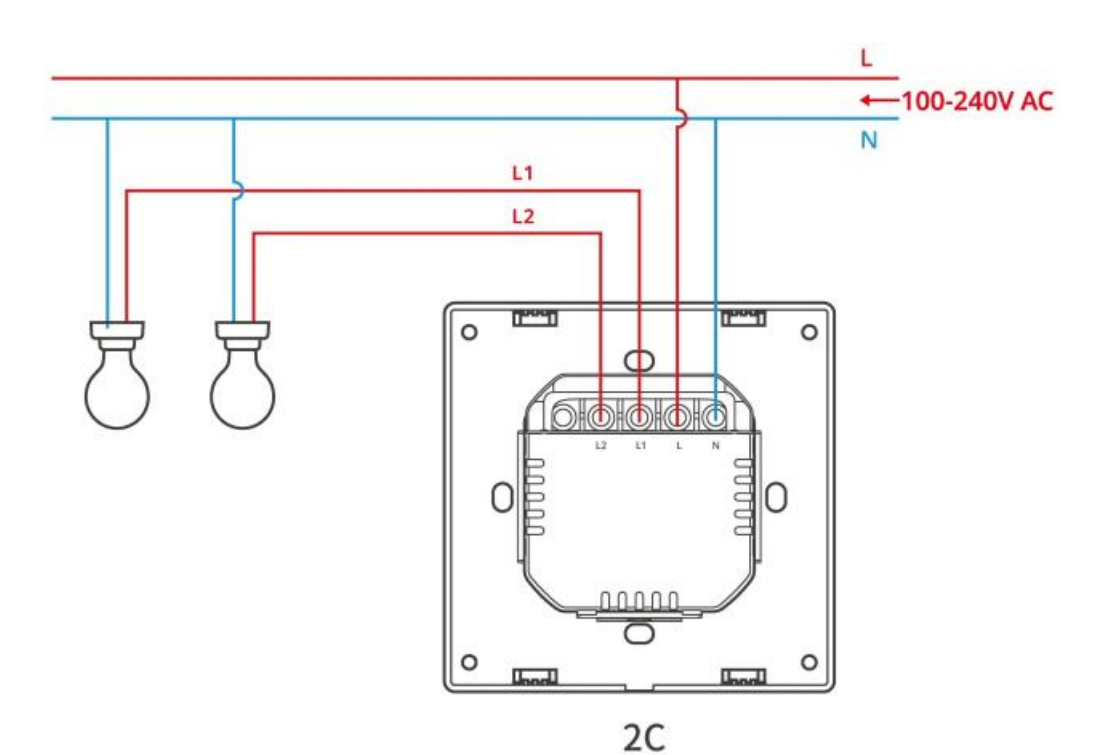

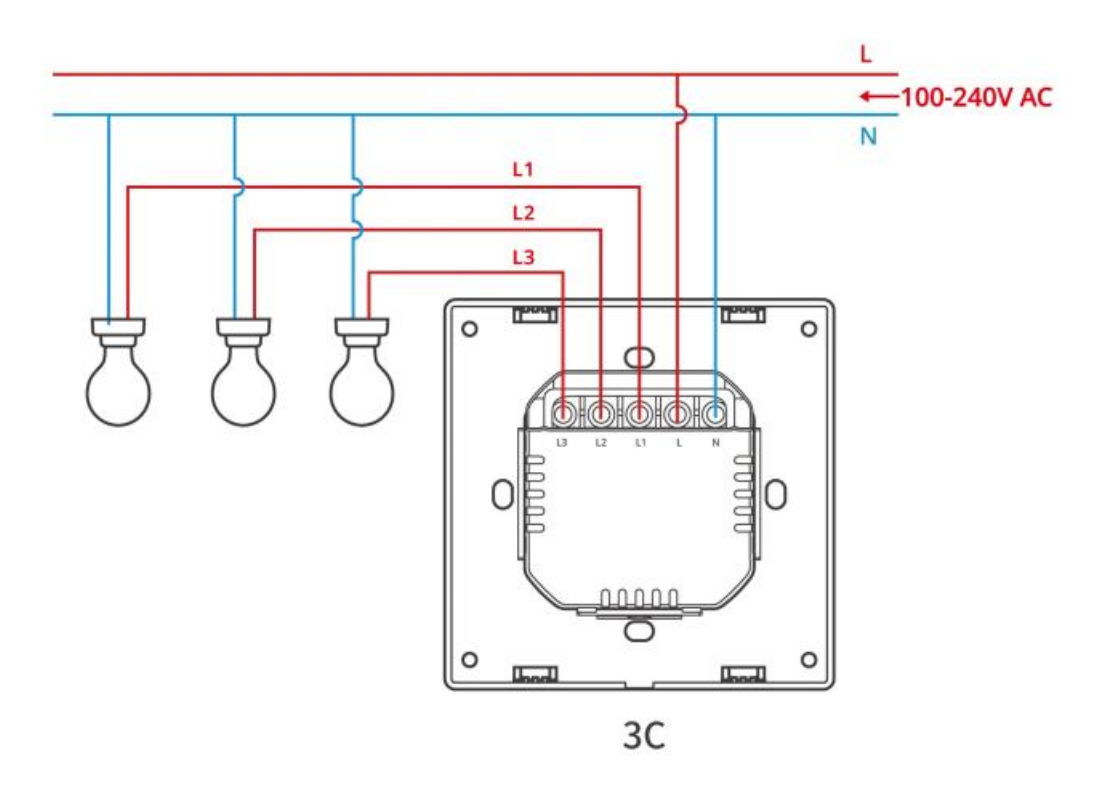

\*За да осигурите безопасността на електрическата инсталация, е необходимо да бъде инсталиран Миниатюрен автоматичен прекъсвач (МСВ) или Прекъсвач за остатъчен ток (RCBO) с електрическа оценка от 10А (1С, 2С) или 6А (3С) преди М5-86W. Уверете се, че всички проводници са свързани правилно.

3. Включете захранването

След включване на захранването, устройството ще влезе в режим на сдвояване по подразбиране при първоначалната употреба, и LED индикаторът ще мига в цикъл от две кратки и едно дълго мигане.

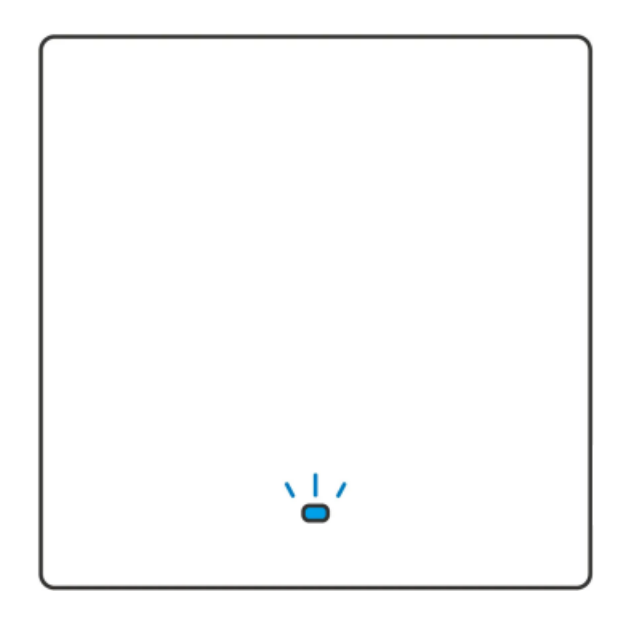

Устройството ще излезе от режим на сдвояване, ако не бъде сдвоено в рамките на 10 минути. Ако искате да влезете в този режим отново, моля, задръжте бутона за 5 секунди,

докато LED индикаторът започне да мига в цикъл от две кратки мигания и едно дълго, след което го освободете.

# Добавяне на устройство

#### Метод 1: Сдвояване чрез Matter

Отворете приложение, което е съвместимо с Matter (например Alexa, Google Home или Apple Home и др.), за да сканирате Matter QR кода, който се намира в бързото ръководство или върху самото устройство, за да добавите устройството.

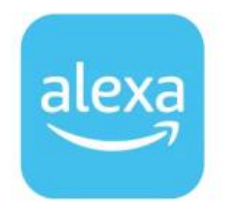

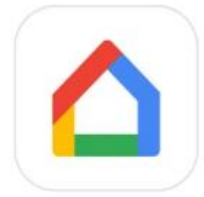

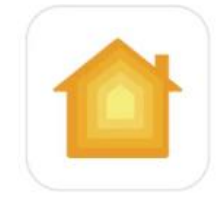

Add to Alexa via Matter

Add to Google via Matter

Add to Apple via Matter

#### Метод 2: Сдвояване чрез eWeLink App

1. Изтеглете приложението "eWeLink"

Моля, изтеглете приложението "eWeLink" от Google Play Store или Apple App Store.

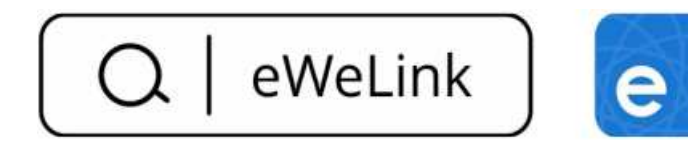

Изтегляне за Android – <u>"цък"</u>

Изтегляне за iOS - <u>"цък"</u>

2. Добавяне на устройството

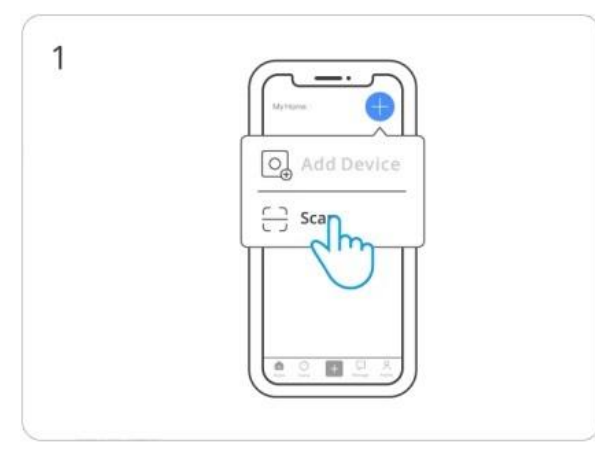

Изберете "Сканиране"

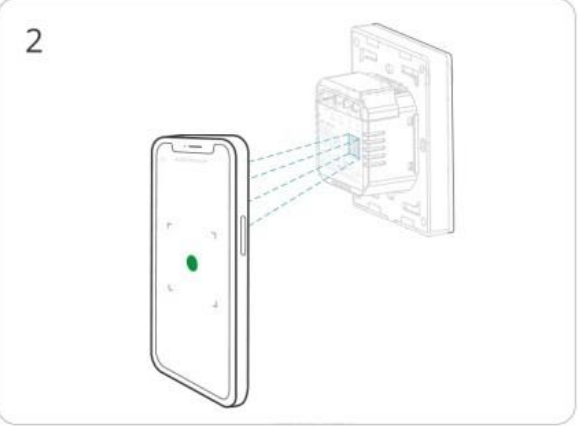

Сканирайте QR кода на устройството.

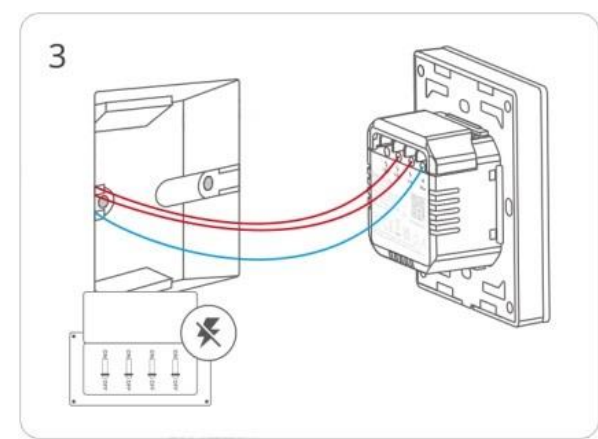

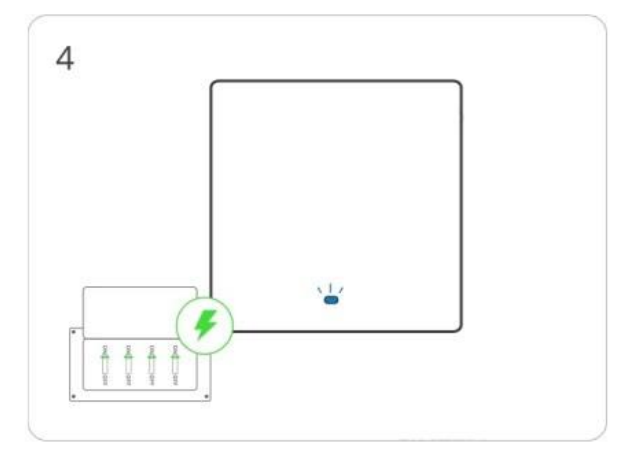

Моля, следвайте инструкциите за окабеляване, за да свържете проводниците (уверете се, че захранването е изключено предварително и се консултирайте с електротехник, ако е необходимо).

Включете захранването на устройството.

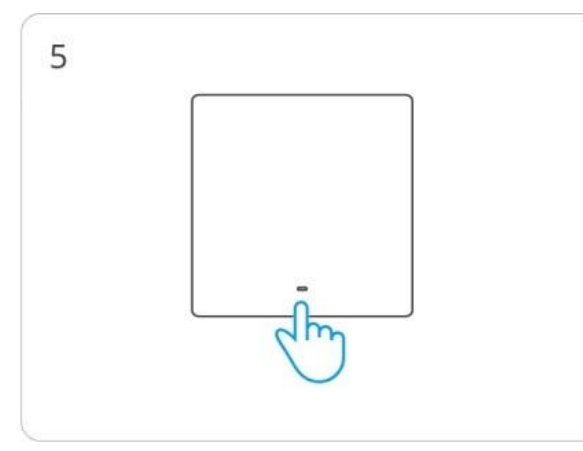

Задръжте бутона за 5 секунди.

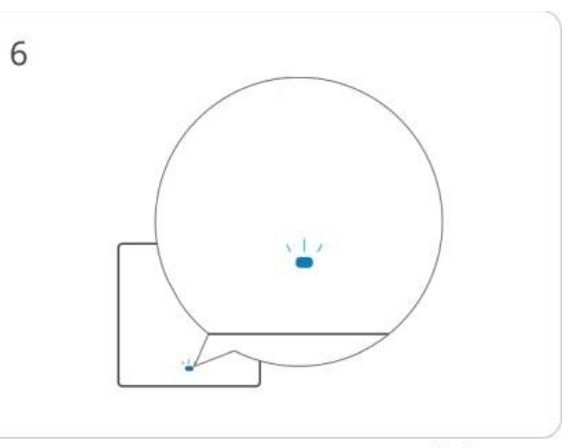

Проверете мигащия статус на Wi-Fi LED индикатора (две кратки мигания и едно дълго).

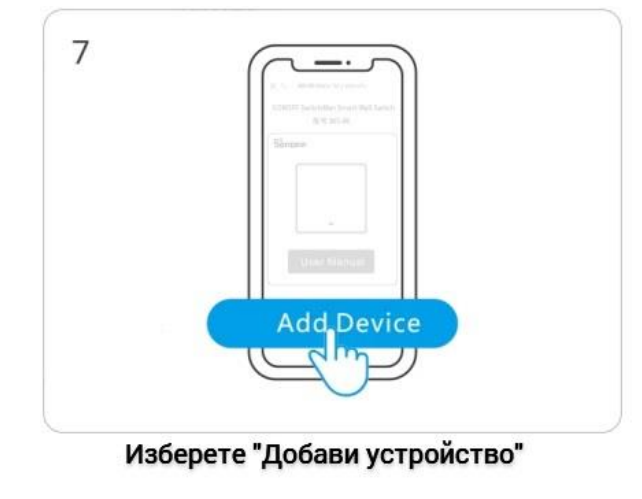

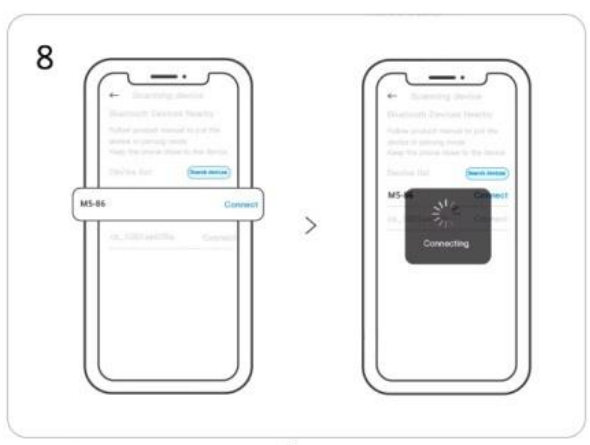

Потърсете устройството и започнете свързването.

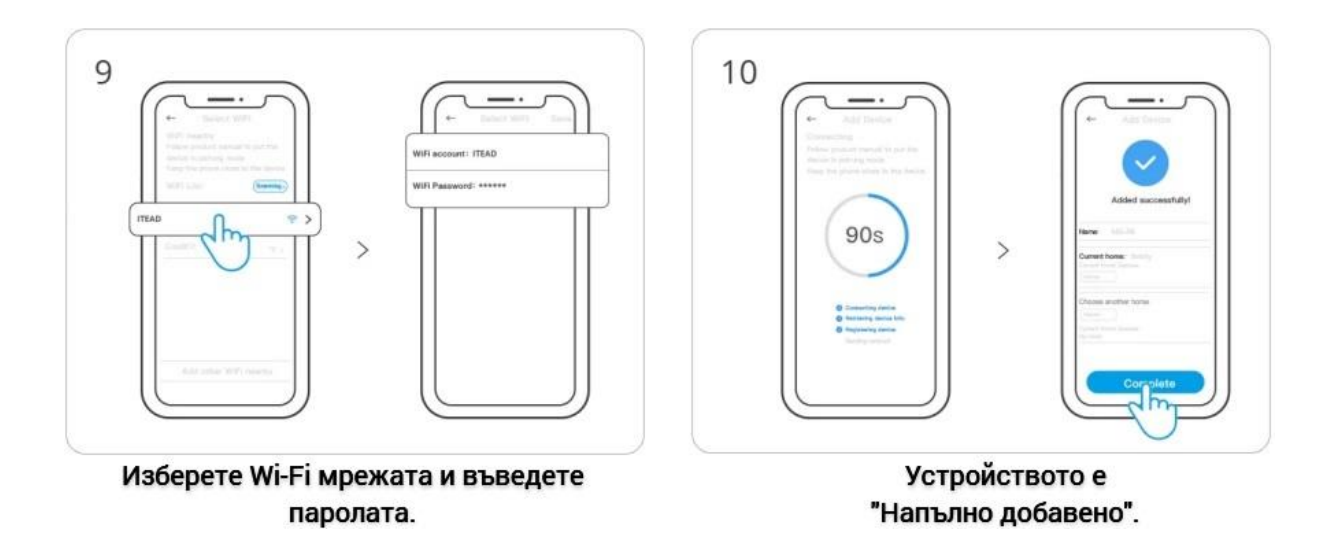

## Смяна на мрежата на устройството

Променете мрежата на устройството чрез "Настройки на Wi-Fi" в страницата "Настройки на устройството" в приложението eWeLink.

## Фабрично нулиране на устройството (Двуекосистемно)

• След като изберете "Изтрий устройството" в приложението eWeLink

• За устройства, които вече са били успешно добавени в eWeLink, извършете ново сдвояване, като използвате различен eWeLink акаунт

Изберете "Добави устройство"

Потърсете устройството и започнете свързването

Изберете Wi-Fi мрежата и въведете паролата.

Устройството е "Напълно добавено".

• За устройства, които вече са били успешно добавени в Matter, извършете ново Bluetooth сдвояване чрез Matter.